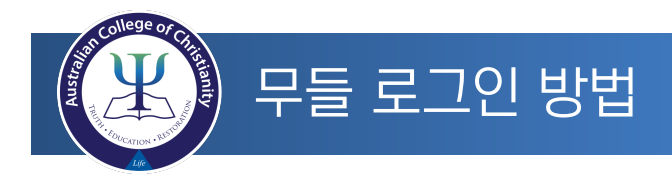

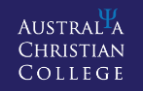

- (1) 접속방법 인터넷 주소 창에 http://accmoodle.com 입력하고 또는 학교 홈페이지 좌축 상단에 무들을 클릭합니다.
- (2) 회원계정 아이디는 학교에서 학번으로 주어지며, 비밀번호는 초기에 ACC#학번 (학번에 앞의 영문은 소문자)로 주어집니다. 최초 접속후 비밀번호를 원하시는 것으로 변경하시면 됩니다.
- (3) 로그인계정 아이디는 학교에서 학번으로 주어지며, 비밀번호는 초기에 ACC#학번 (학번에 앞의 영문은 소문자)로 주어집니다. 최초 접속후 비밀번호를 원하시는 것으로 변경하시면 됩니다.
- (4) 로그인방법 사이트 오른쪽 상단에 사용자 아이콘을 클릭합니다.

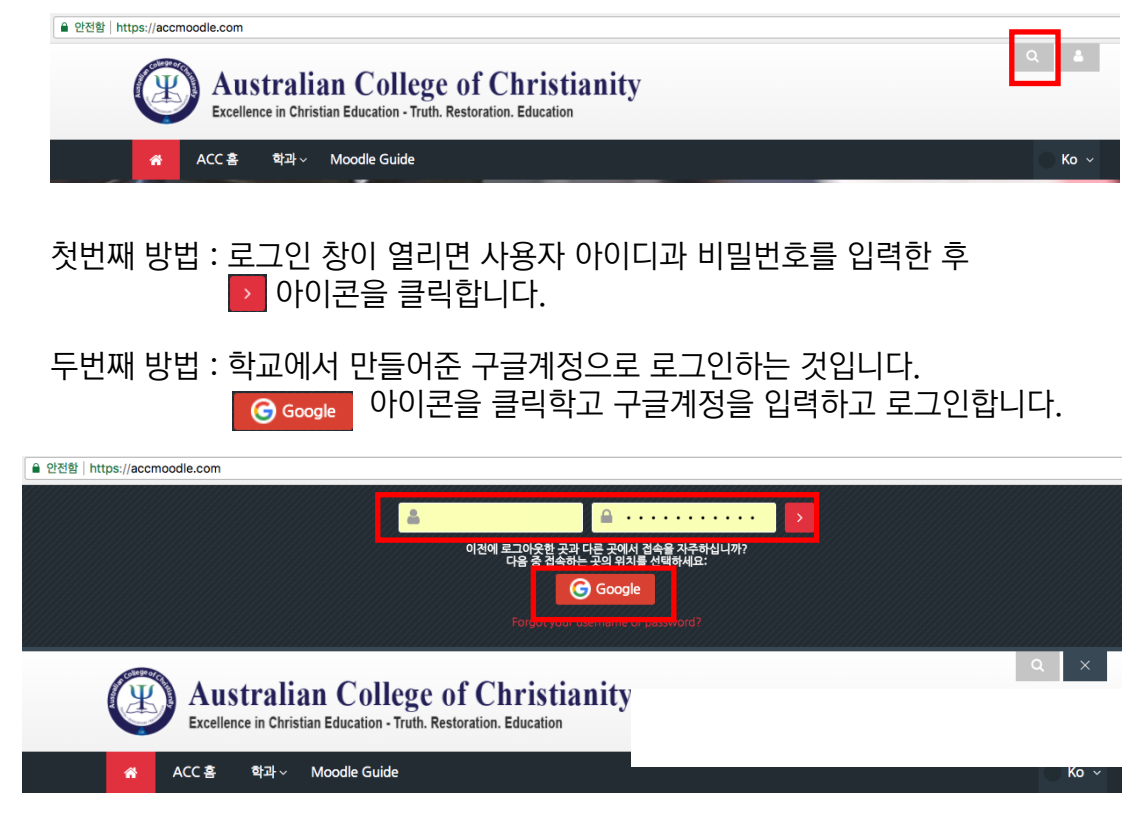

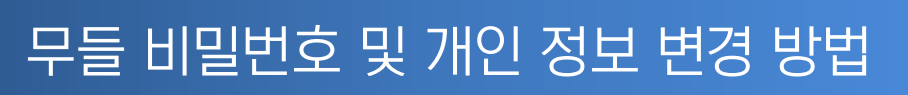

| (1) 로그인후                                                                                                    | 사이트 오른쪽 상단에 사용자 아이콘·<br><sup>• 안전함   https://accmoodle.com/my/</sup> | 을 클릭합니다.                                     |  |  |
|----------------------------------------------------------------------------------------------------|----------------------------------------------------------------------|----------------------------------------------|--|--|
| Australian College of Christianity<br>Excellence in Christian Education - Truth. Restoration. Education      |                                                                      |                                              |  |  |
|                                                                                                    | ☆ ACC 홈 학과 → Moodle Guide 내 강좌                                       | •                                            |  |  |
| 창이 뜨면 [사용자 선택사항]를 클릭합니다.                                                                                     |                                                                      |                                              |  |  |
|                                                                                                    | 내 공부방 ㅣ 개인정보 성격들 메세지 사용자 선택사항 로그아웃 ㅣ 다음                              | 으로 역할 바꾸기                                    |  |  |
| Q<br>Australian College of Christianity<br>Excellence in Christian Education - Truth. Restoration. Education |                                                                      |                                              |  |  |
|                                                                                                    | ☆ ACC 홈 학과 ∨ Moodle Guide 내 강좌 ∨                                     |                                              |  |  |
| (2) 개인정보페이지 사용자 선택사항 페이지항 메뉴에서 [개인정보 수정]을 클릭합니다.                                                             |                                                                      |                                              |  |  |
|                                                                                                    | ▲ 찾아가기 □                                                             | 사용자 선택사항                                     |  |  |
|                                                                                                    | 내 홈페이지                                                               | User account                                 |  |  |
|                                                                                                    | ■ 사이트 홈                                                              | ■ 개인정보 수정                                    |  |  |
|                                                                                                    | ▶ 사이트<br>▶ 강좌                                                        | <ul> <li>비밀번호 변경</li> <li>서ㅎ하느 어어</li> </ul> |  |  |
|                                                                                                    |                                                                      | <ul> <li>포럼 환경설정</li> </ul>                  |  |  |
|                                                                                                    |                                                                      | ● 환경설정 편집                                    |  |  |
| (3) 비밀번호 변경 사용자 선택사항 페이지항 메뉴에서 [비밀번호 변경]을 클릭합니다.                                                             |                                                                      |                                              |  |  |
|                                                                                                    | · 찾아가기                                                               | 사용자 선택사항                                     |  |  |
|                                                                                                    | 내 홈페이지                                                               | User account                                 |  |  |

■ 포럼 환경설정
 ■ 환경설정 편집

• 개인정보 수정

■ 비밀번호 변경

• 선호하는 언어

■ 사이트 홈

▶ 사이트

▶ 강좌

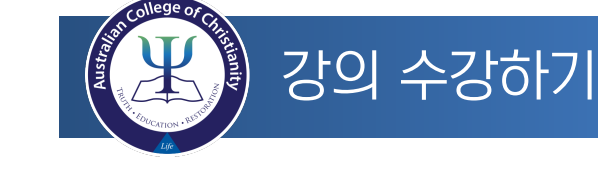

## (1) 강좌들어가기 [내 강좌]를 클릭합니다., 수강할 강의 제목을 클릭합니다.

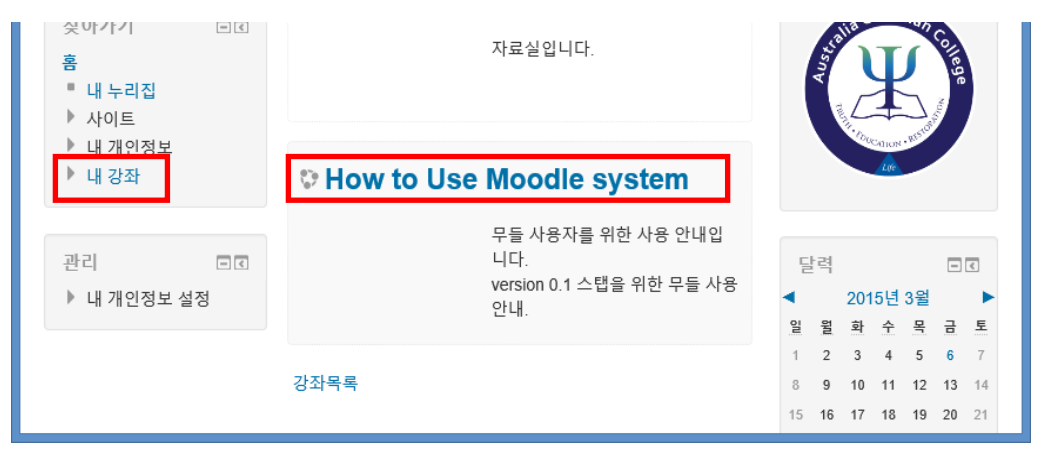

(2) 강좌듣기 토픽(주제)별로 등록되어 있는 강좌를 순서대로 수강합니다.

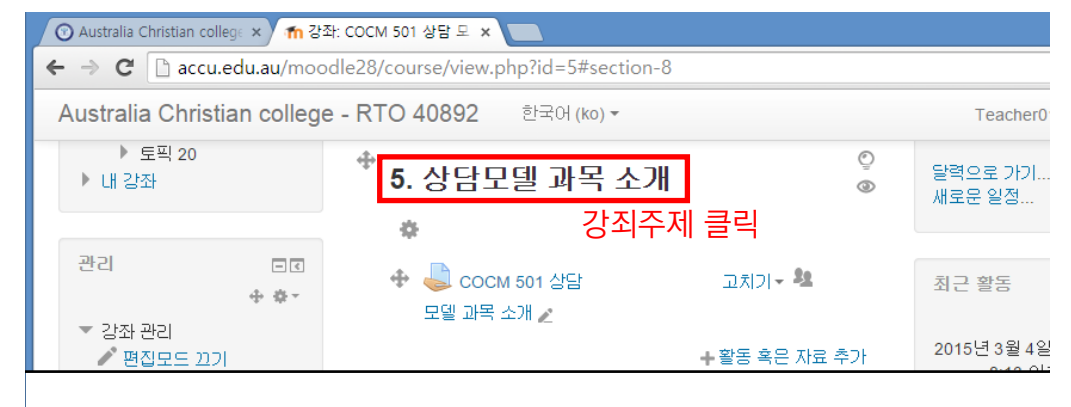

(3) 읽기 강좌

Reading 자료를 읽으며 학습합니다.

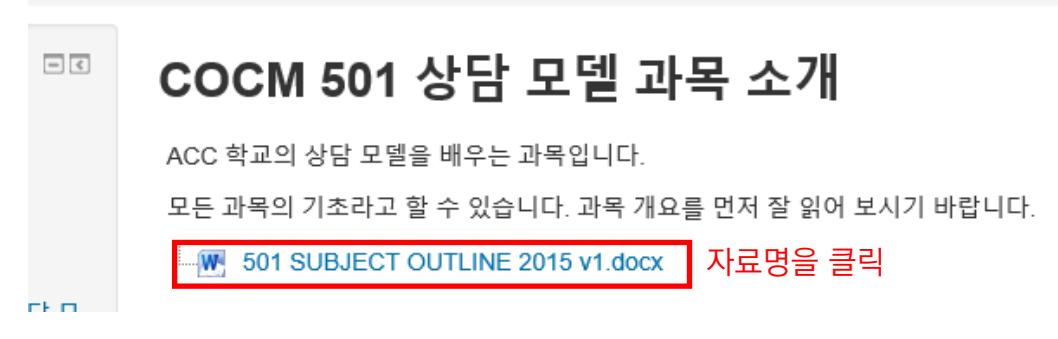

Doc/docx : MSWord Ppt /pptx : MS Power Xls / xls : MS Exce Hwp : 아래아한글 Pdf : Adobe Acrobat Reader

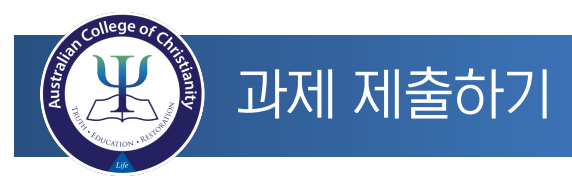

Austral<sup>4</sup>A Christian College

## 과제 안내읽기 - 과제 제출과 관련한 설명을 숙지합니다. - 첨부 파일을 읽고 양식을 사용하여야 합니다.

 당신이 상담 계획을 개발한다면 어떻게 할 것인지, 또한 상담의 필요에 따라 내담자와 접촉을 어! (K3)(PC2.7,S4.5). 내담자에게 상담 서비스의 결과를 기대할 권리가 있음을 이해시키는 항목을 3

| - W. | COCM 501 서면 과제.docx<br>COCM501 Eric Erickson 8 steps Australia Christian College 2015 v1.docx                               |
|------|----------------------------------------------------------------------------------------------------|
|      | COCM501 Australia Christian College 핸드 아웃 1 상담 의뢰와 의뢰서 2015 v1.docx<br>심리학 신학 영성이 하나 된 기독교 상담1_ocr.pdf<br>한국목회상담협회 윤리강령.pdf |

## 제출 상태

| 제출 상태  | 시도 없음                      |  |  |
|--------|----------------------------|--|--|
| 채점 상태  | 채점되지 않음                    |  |  |
| 마감 일시  | 2015년 3월 7일, 토요일, 오전 12:00 |  |  |
| 남은 시간  | 3 시간 3 분                   |  |  |
| 마지막 수정 | 2015년 3월 6일, 금요일, 오후 8:56  |  |  |
| 제출 코멘트 | ▶ 덧글 (0)                   |  |  |
|        | 과제 제출하기 제출 추가              |  |  |
| 과      | 데 다시 제출기하기 제출한것 변경         |  |  |

\*과제 다시 제출하기는 제출자에 따라 제출가능 횟수가 다를 수 있으며 제출 과제는 '제출 상태'를 확인할 수 있습니다.

## \* 과제 제출 꼭 구글 드라이브를 통해서 파일을 업로드 후에 진행해 주세요. 용량의 과부하로 학교 서버 관리에 무리가 생깁니다.

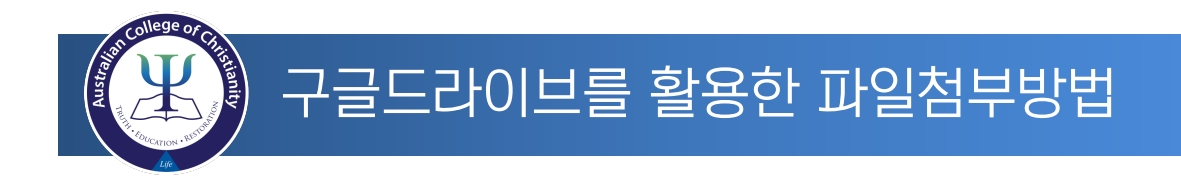

AUSTRAL<sup>I</sup>A Christian College

(1)구글드라이브에 과제 올리기

- 구글 홈페이지에 접속하여 학교계정으로 만들어 준 구글계정으로 로그인합니다.
- 오른쪽 상단에 구글아이콘을 클릭합니다.
- 아이콘 중 드라이브를 클릭합니다.

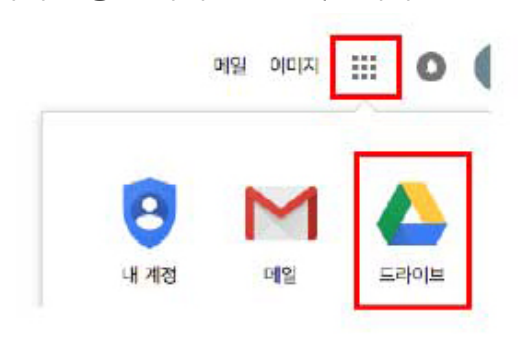

- 구글 드라이브화면이 나오면 완쪽 상단에 새로 만들기를 클릭합니다.
 - 파일 업로드를 클릭한 후 작성한 과제나 자료를 선택하여 열기를 합니다.

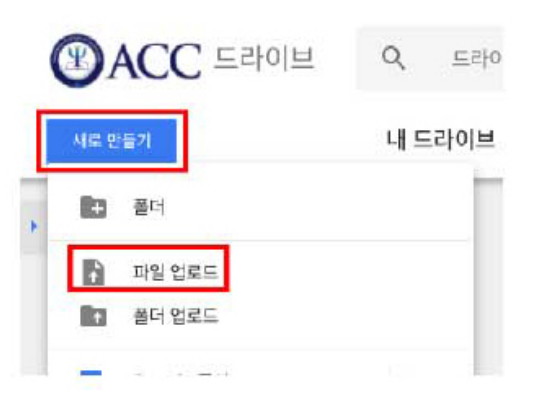

- 업로든 한 과제를 선택한 후 오른쪽 상단에 링크 아이콘을 클릭합니다.

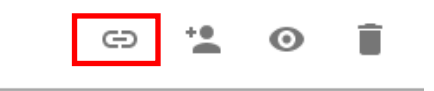

- 링크주소가 나오면 선택하여 복사를 합니다.

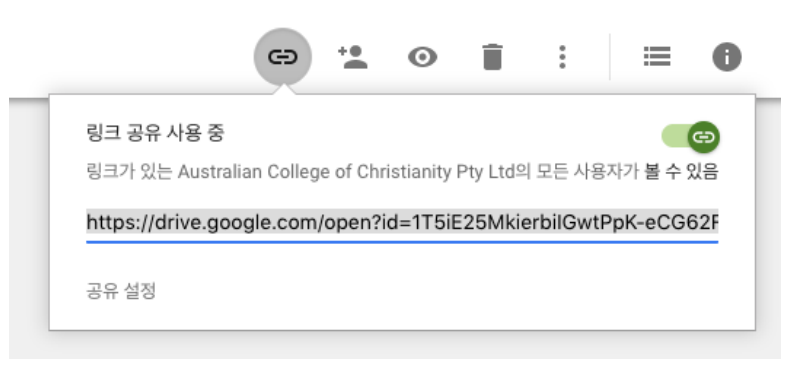

© 2014 Australian College of Christianity - All rights reserved.

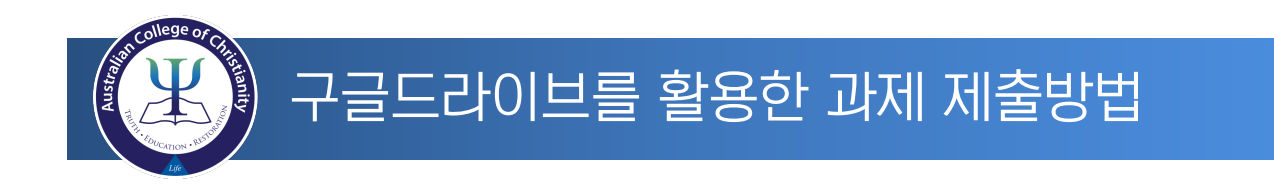

(2) 무들 과제제출 페이지으로 이동합니다.

- 온라인 텍스트 입력창에서 링크 아이콘을 클릭합니다.

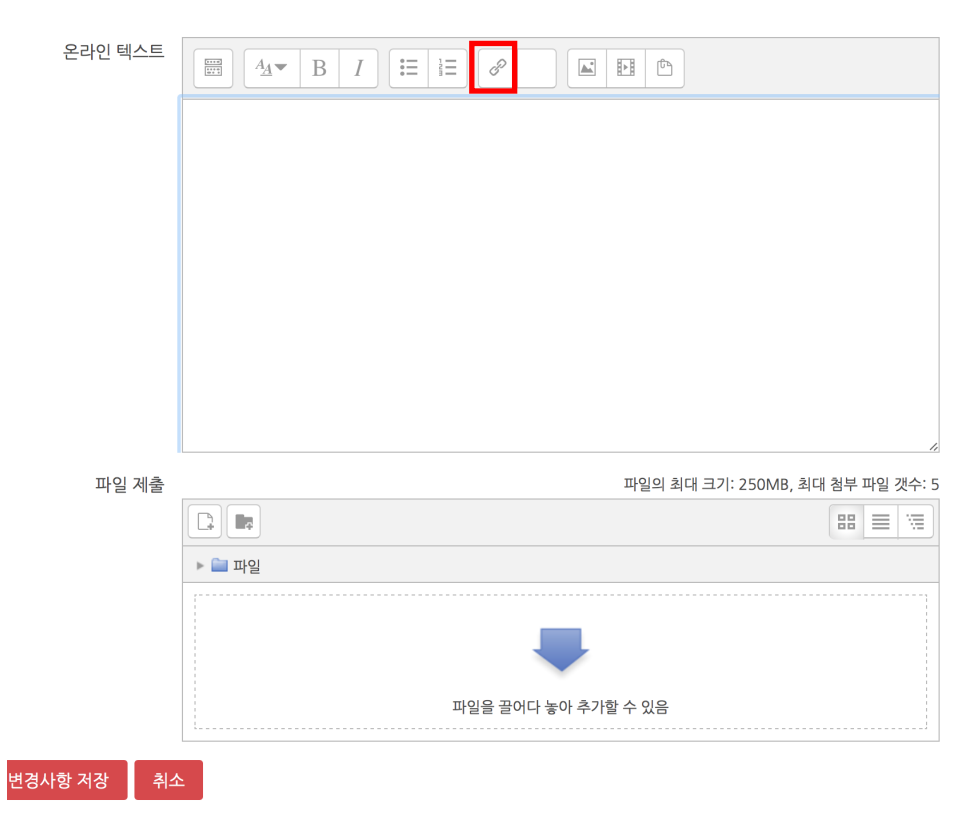

AUSTRAL<sup>H</sup>A CHRISTIAN COLLEGE

- 팝업창이 뜨면 좀전에 구글드라이브에서 복사한 링크 주소를 붙어넣기 합니다.

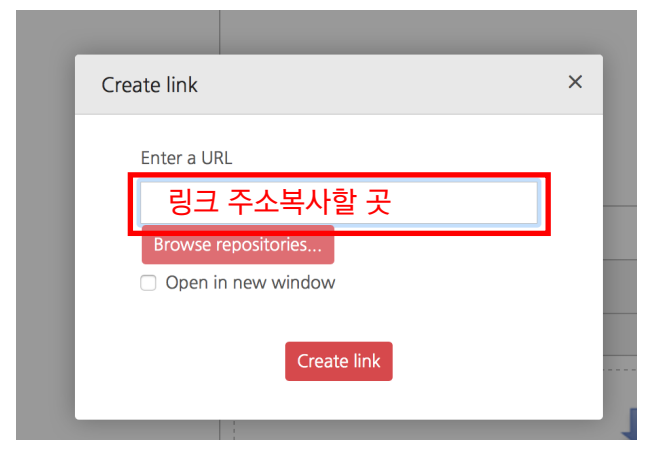

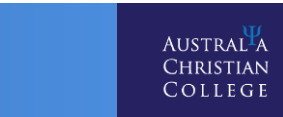

구글드라이브를 활용한 과제 제출방법

- 온라인 텍스트 입력창에 복사한 링크 주소가 보이면 하단에 변경사항 저장 버튼을 클릭해서 제출합니다.

| 온라인 텍스트    |                                                                    |               |
|------------|--------------------------------------------------------------------|---------------|
| (          | https://drive.google.com/open?id=1T5iE25MkierbilGwtPpK-eCG62F-YY4m |               |
| -          |                                                                    |               |
|            |                                                                    |               |
|            |                                                                    |               |
|            |                                                                    |               |
|            |                                                                    |               |
|            |                                                                    |               |
|            |                                                                    | 1,            |
| 파일 제출      | 파일의 최대 크기: 250MB, 최                                                | 대 첨부 파일 갯수: 5 |
|            |                                                                    |               |
|            | ▶ 🚞 파일                                                             |               |
|            |                                                                    |               |
|            |                                                                    |               |
|            | 파일을 끌어다 놓아 추가할 수 있음                                                |               |
|            | l                                                                  | i             |
| 변경사항 저장 취소 |                                                                    |               |

\* 과제중에 5Mb이상인 파일은 구글 드라이브를 통해서 파일을 업로드 후에 진행해 주세요. 용량의 과부하로 학교 서버 관리에 무리가 생깁니다.